## **Crossover Distortion** Hands-on Experiment

TI Precision Labs – ADCs

by Art Kay and Dale Li

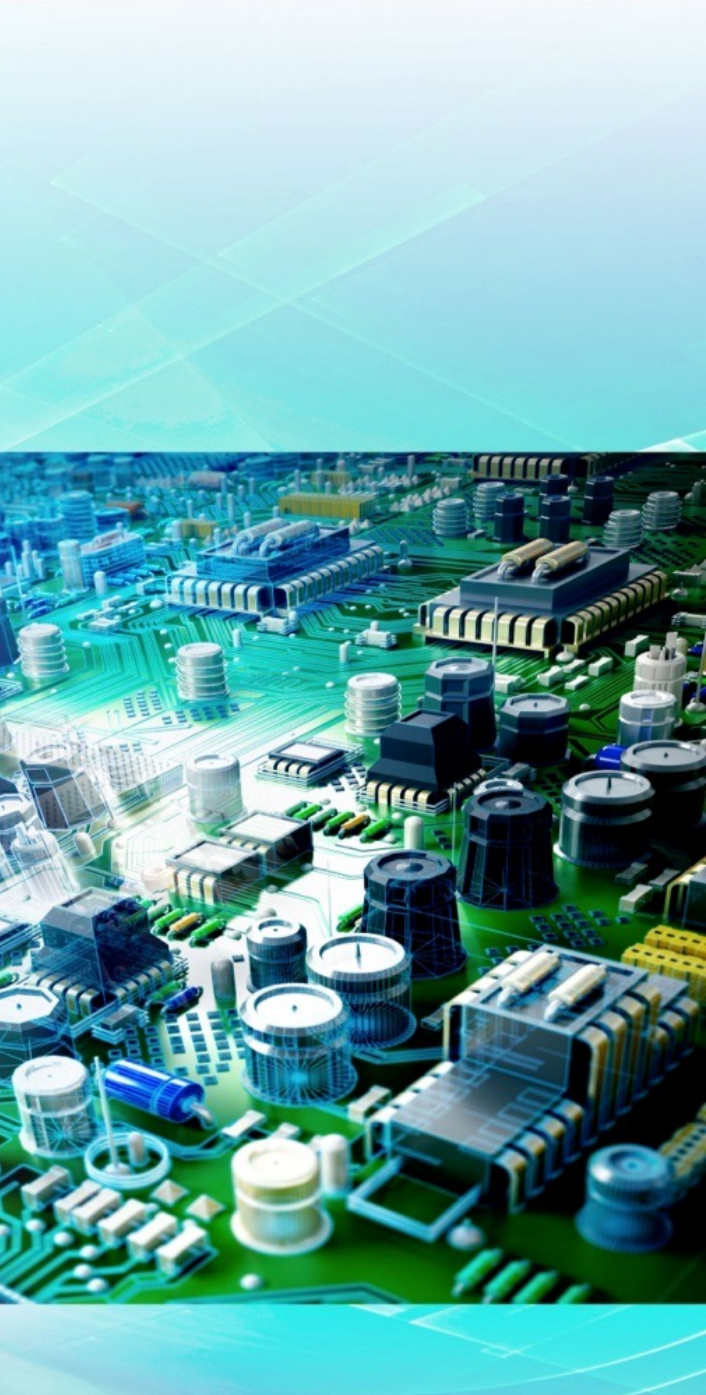

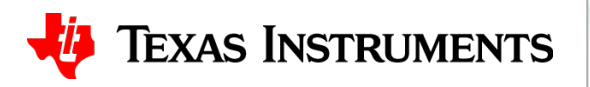

### **Required/Recommended Equipment**

- Calculation
  - Simple calculation using OPA320 and OPA316 Data Sheet
- Simulation
  - No simulation in this experiment.
- Measurement
  - PLABS-SAR-EVM-PDK
  - <u>http://www.ti.com/tool/plabs-sar-evm-pdk</u>
  - Download EVM software and purchase EVM

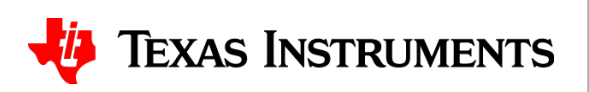

## **Op Amp with and without input Crossover distortion**

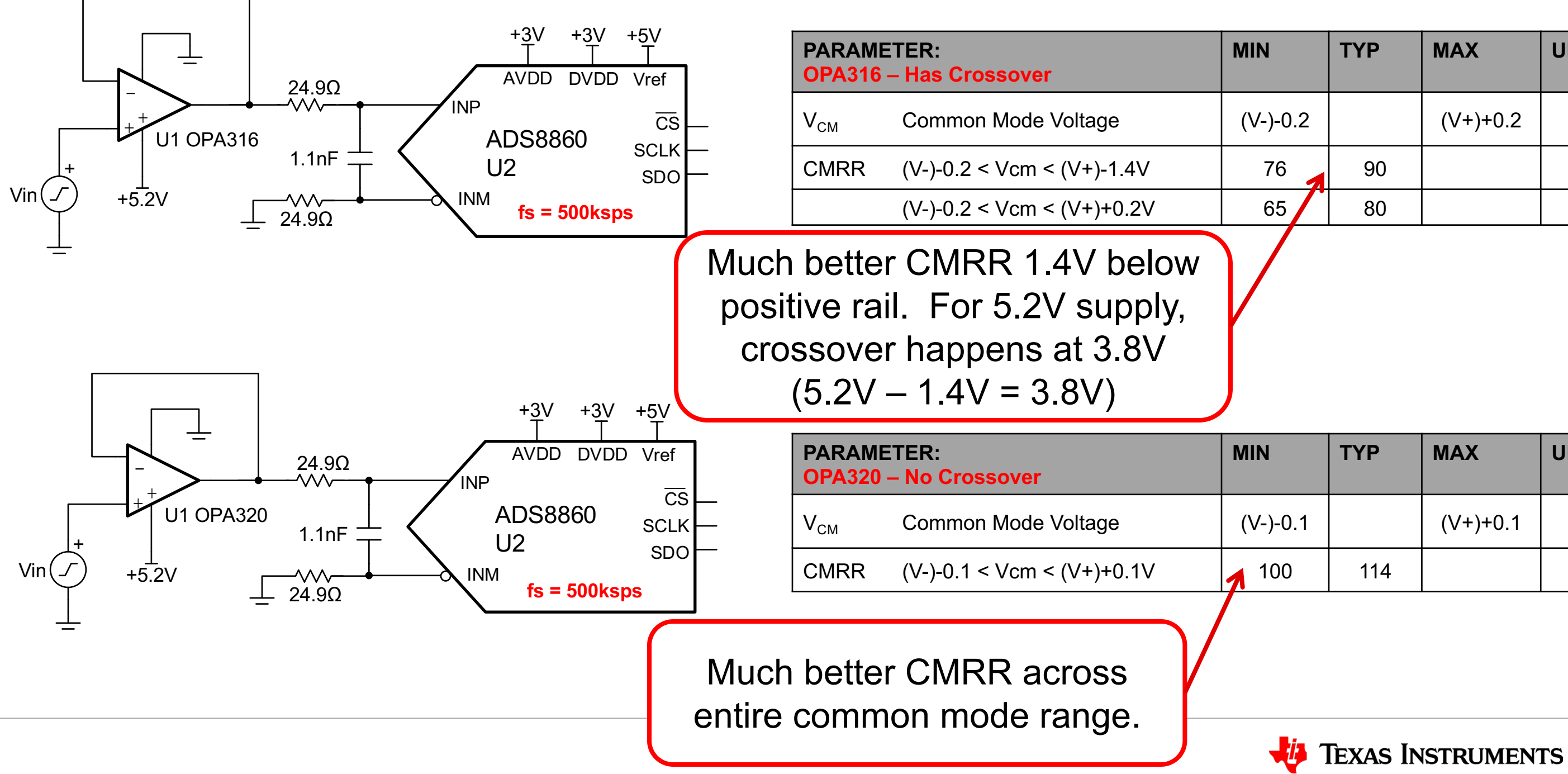

| l     | ТҮР | MAX      | UNIT |  |  |
|-------|-----|----------|------|--|--|
| )-0.2 |     | (V+)+0.2 | V    |  |  |
| 76    | 90  |          | dB   |  |  |
| 65    | 80  |          |      |  |  |
|       |     |          |      |  |  |

| I     | ТҮР | MAX      | UNIT |
|-------|-----|----------|------|
| )-0.1 |     | (V+)+0.1 | V    |
| 00    | 114 |          | dB   |

#### **Connect the hardware**

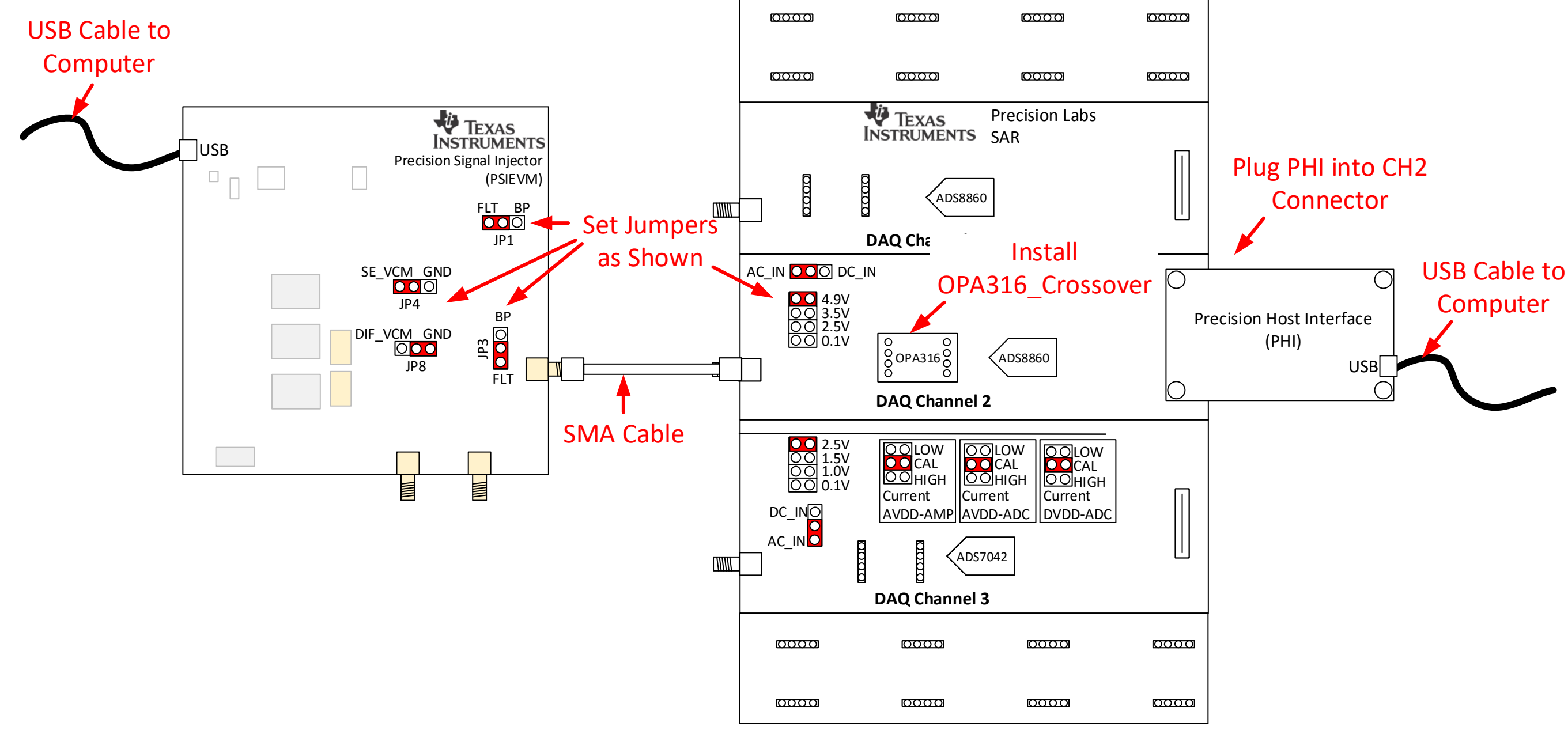

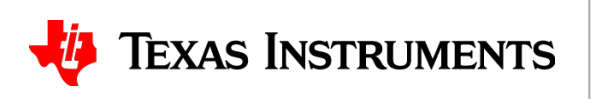

#### Start & Setup the PLABS-SAR EVM Software

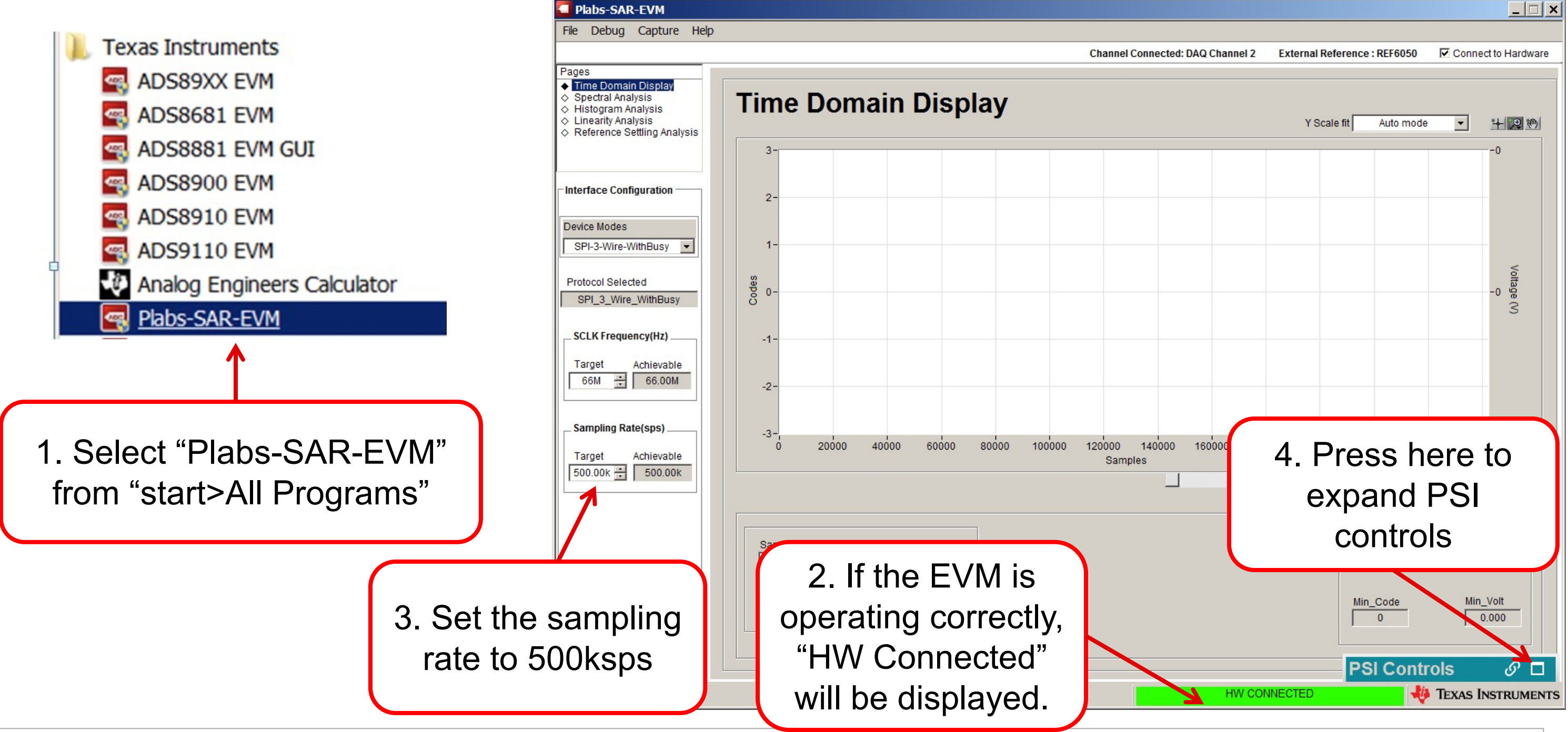

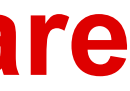

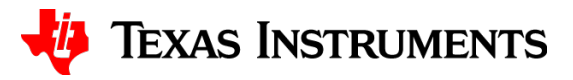

#### **Power-on LEDs illuminate**

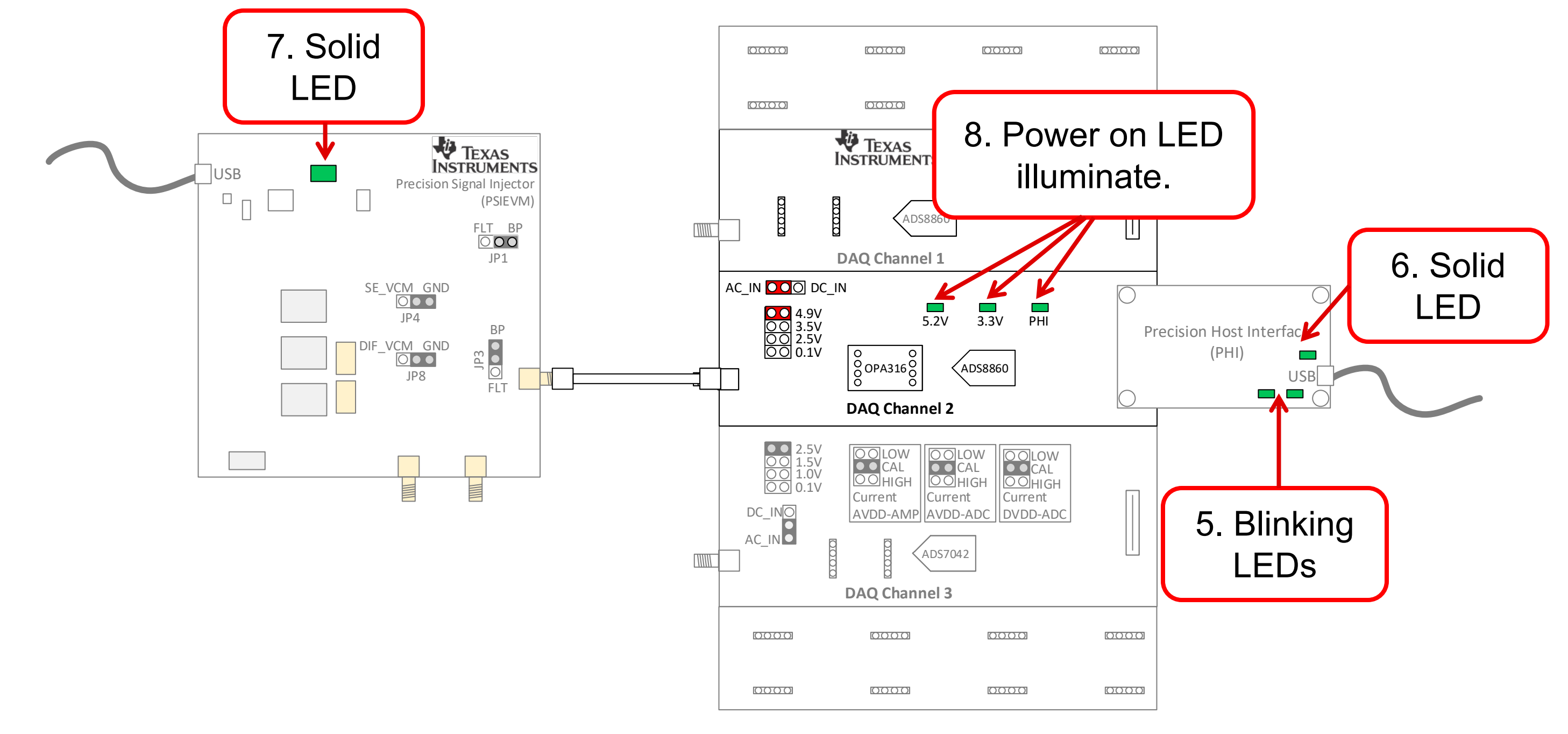

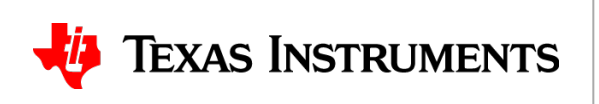

#### **Setup the PSI**

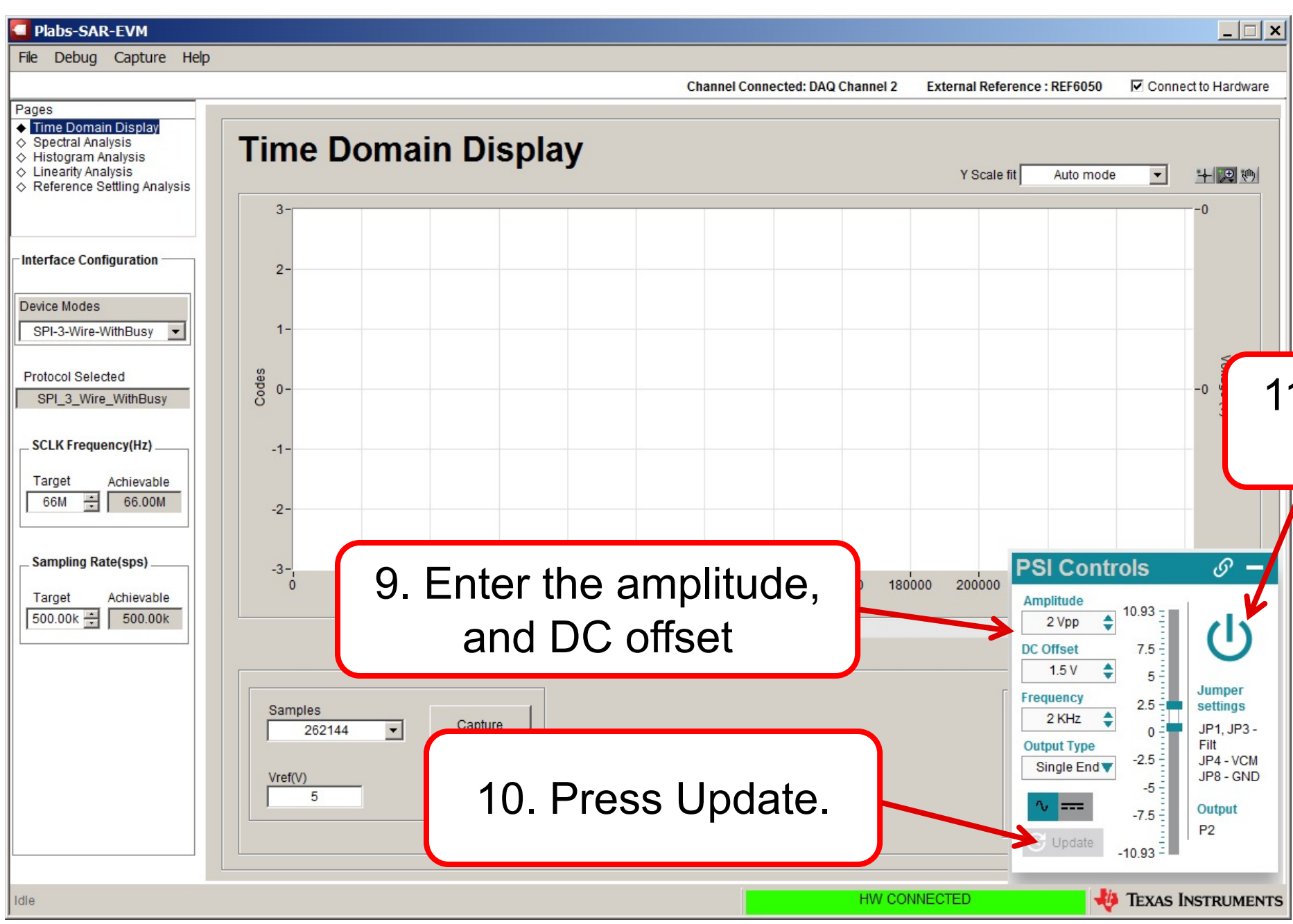

## 11. Click to Turn on output.

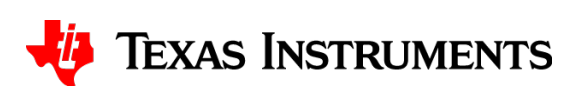

#### Capture the waveform and zoom in.

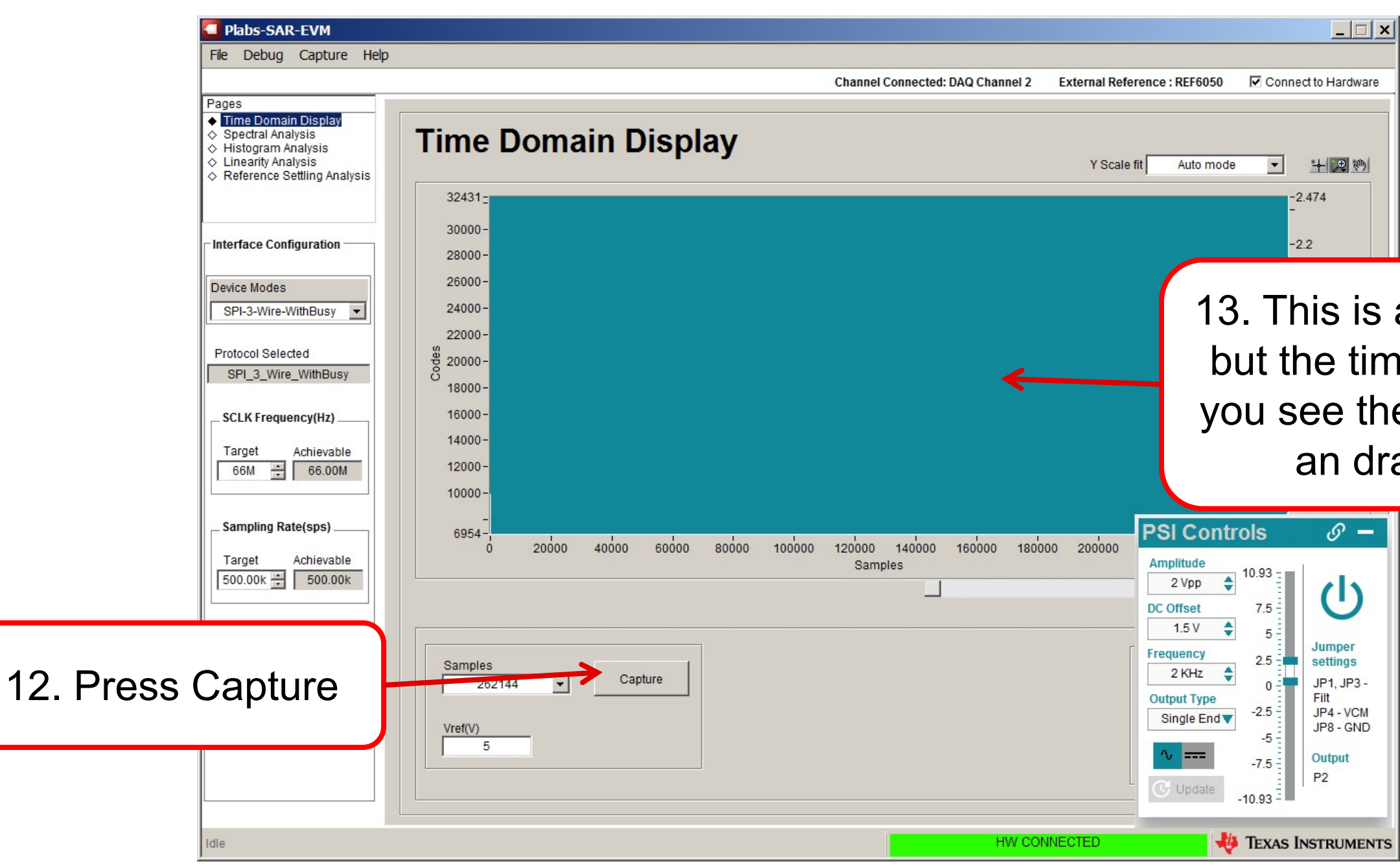

# 13. This is a sine wave output,but the time scale doesn't letyou see the wave. Right clickan drag to zoom in.

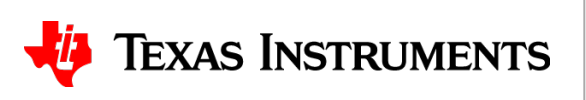

#### Capture the waveform and zoom in.

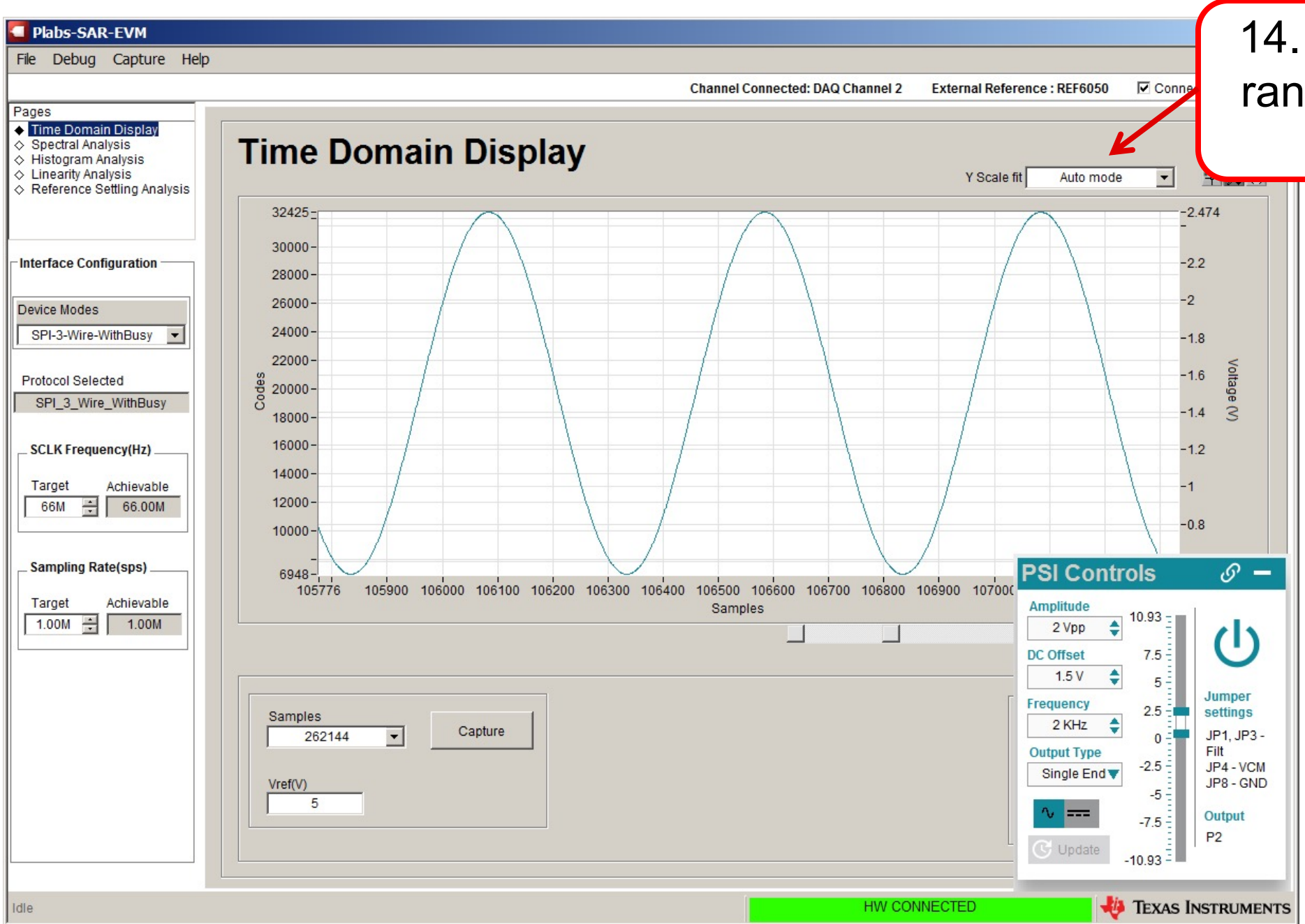

#### 14. Select "Fit Code to range" to show the full scale range.

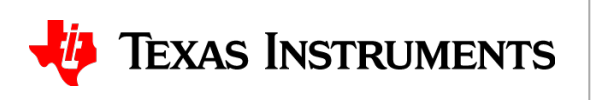

#### Capture the waveform and zoom in.

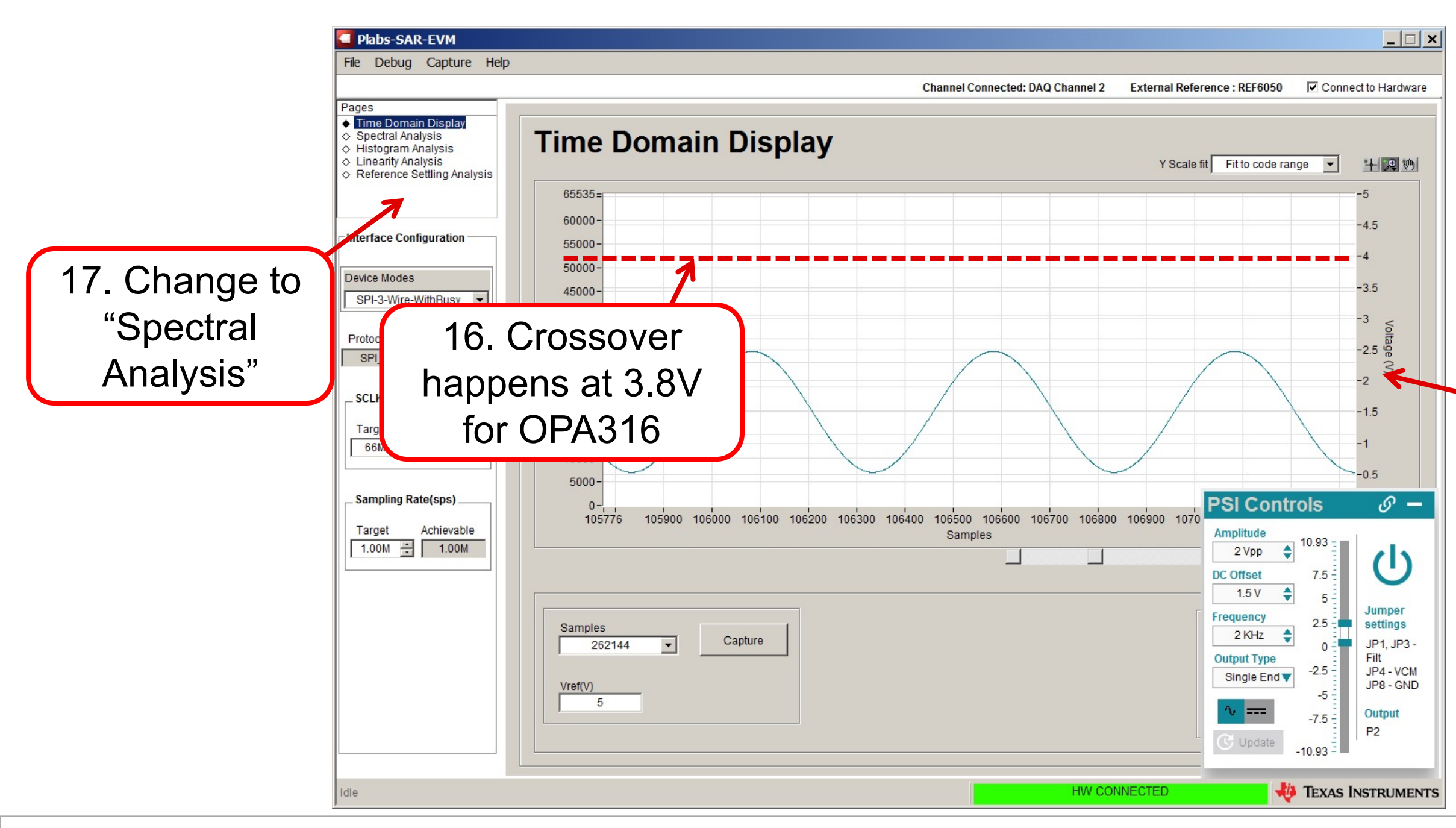

#### 15. Now you can see that the full scale range is displayed (5V) in this example.

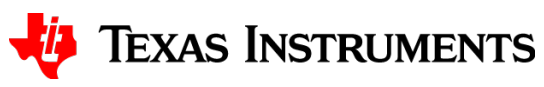

#### **Frequency Domain Results**

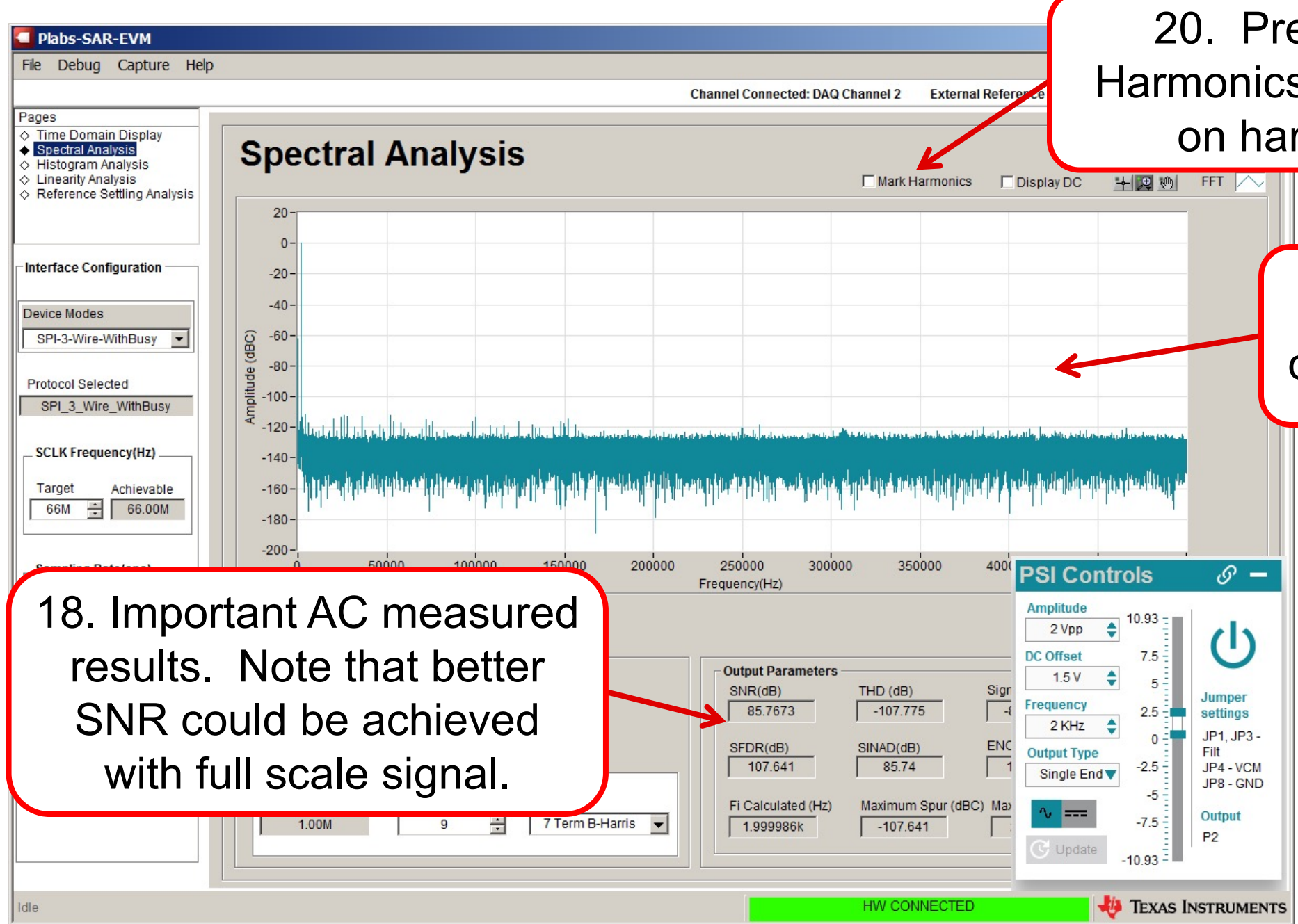

20. Press "Mark Harmonics" to zoom in on harmonics.

## 19. Frequency domain display

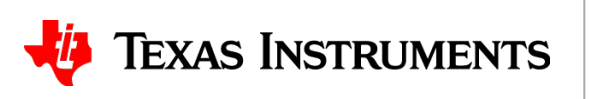

#### **Mark Harmonics**

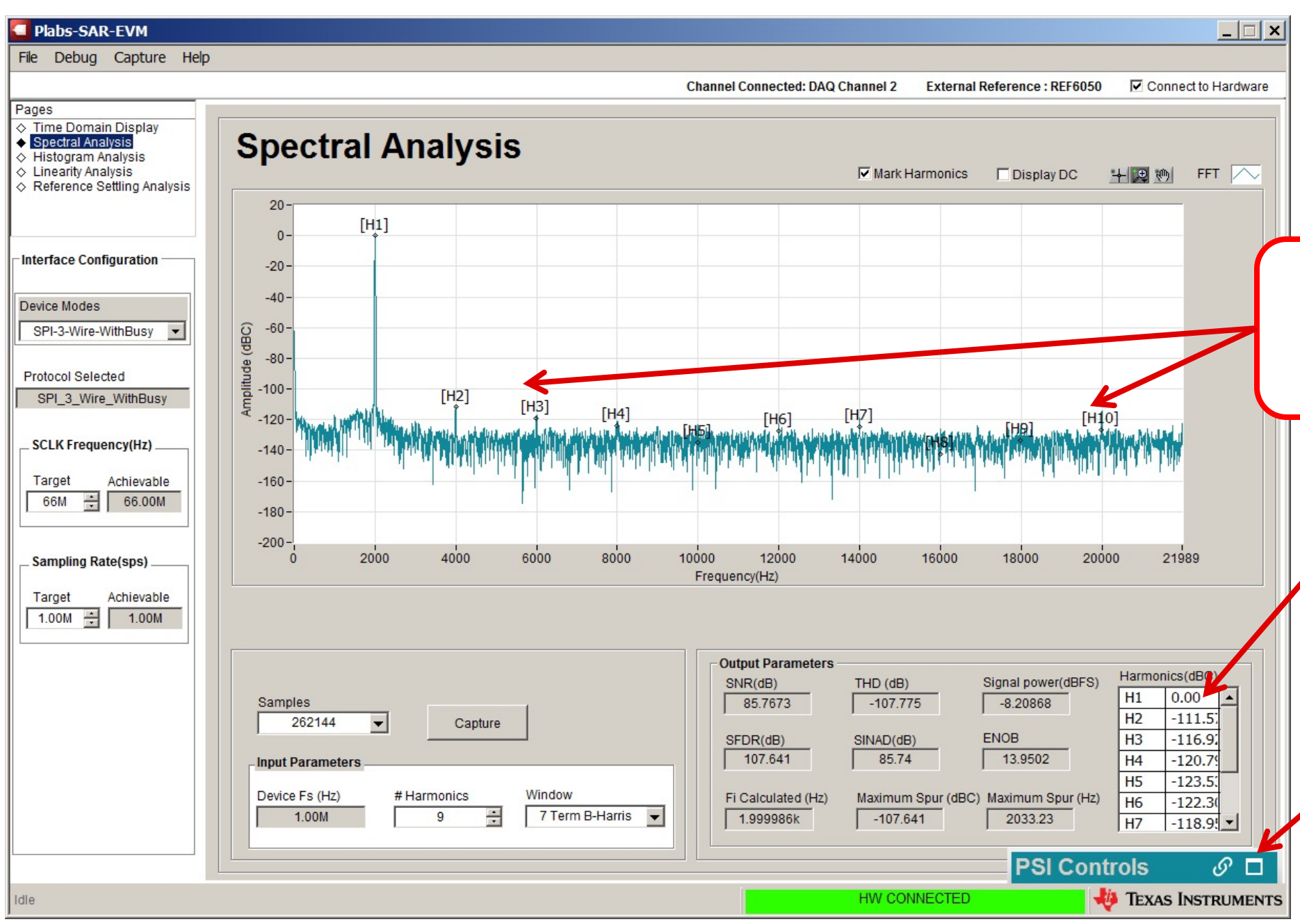

#### 21. Zoom in on harmonics marked H2 ...H10

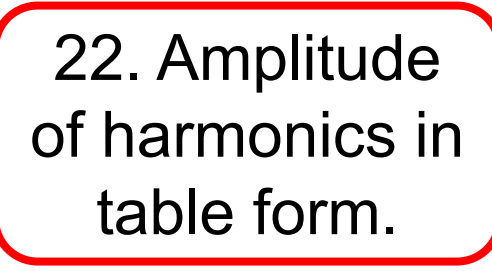

23. Minimize or maximize PSI controls as needed.

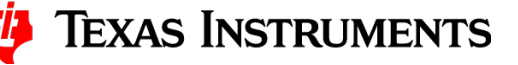

### Enter Vin, Vcm to compare OPA316 and OPA320

| fin = 2kHz, fsamp = 500kHz<br>Crossover region at 3.8V on OPA316 |            |                                |               |                    |             |  |  |  |
|------------------------------------------------------------------|------------|--------------------------------|---------------|--------------------|-------------|--|--|--|
| PSI Signal<br>Settings                                           |            | Calculate<br>Min and<br>Output | ed PSI<br>Max | OPA316<br>Expected |             |  |  |  |
| Vin<br>(Vpp)                                                     | Vcm<br>(V) | Vmin<br>(V)                    | Vmax<br>(V)   | SNR<br>(dB)        | THD<br>(dB) |  |  |  |
| 2                                                                | 1.5        | 0.5                            | 2.5           | 85.3               | -104.4      |  |  |  |
| 2                                                                | 2          | 1                              | 3             | 85.3               | -102.9      |  |  |  |
| 2                                                                | 3          | 2                              | 4             | 85.2               | -98.8       |  |  |  |
| 2                                                                | 3.2        | 2.2                            | 4.2           | 85.2               | -83.8       |  |  |  |
| 2                                                                | 3.5        | 2.5                            | 4.5           | 85.1               | -76.1       |  |  |  |
| 2                                                                | 3.8        | 2.8                            | 4.8           | 85.0               | -77.2       |  |  |  |

| 12000<br>ncy(Hz)             | 14000            | 16000                | 1        | PSI Co                   |
|------------------------------|------------------|----------------------|----------|--------------------------|
|                              |                  |                      |          | Amplitude<br>2 Vpp       |
| put Parameters               |                  |                      |          | DC Offset                |
| IR(dB)<br>85.7673            | THD (de<br>-107. | 3)<br>775            | Sign     | Frequency<br>2 KHz       |
| DR(dB)<br>107.641            | SINAD(0<br>85.1  | 1B)<br>74            | ENC<br>1 | Output Type<br>Single En |
| Calculated (Hz)<br>1.999986k | Maximu<br>-107   | im Spur (dB<br>1.641 | C) Max   |                          |
|                              | HW C             | ONNECTED             | )        | O opdate                 |
|                              | HW C             | ONNECTED             | )        |                          |

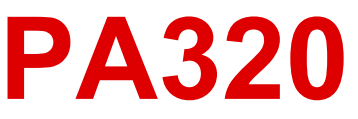

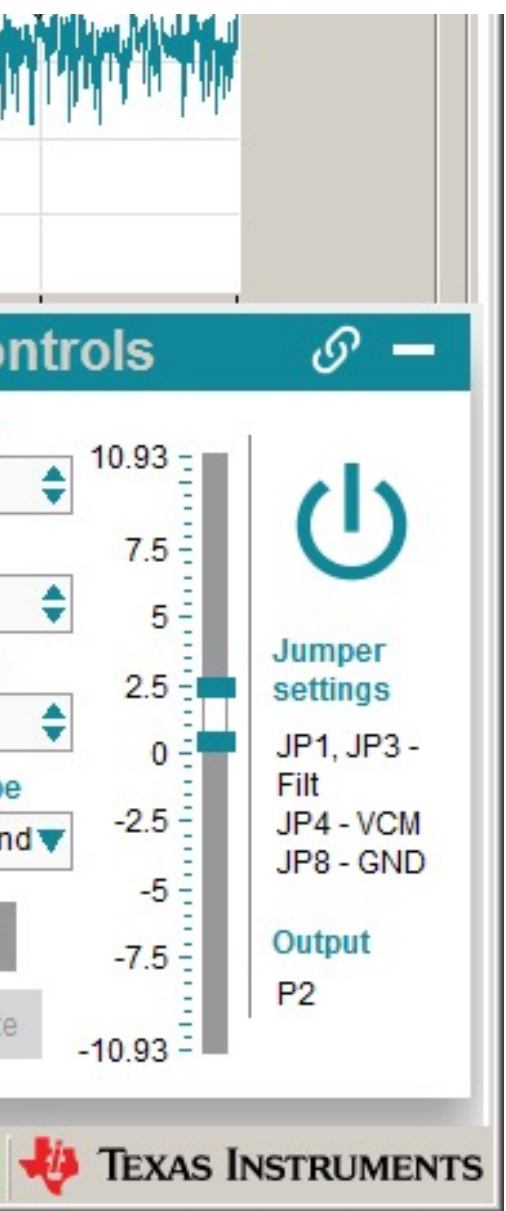

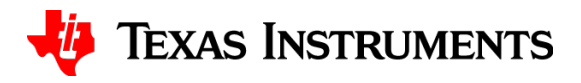

#### **Measured vs Expected Results**

#### fin = 2kHz, fsamp = 500kHz**Crossover region at 3.8V on OPA316**

| PSI Signal Cal<br>Settings Min<br>Out |            | Calculat<br>Min and<br>Output | ed PSI<br>Max | OPA316<br>Expected |             | OPA316<br>Measured |             | OPA320<br>Expected |             | OPA320<br>Measured |             |
|---------------------------------------|------------|-------------------------------|---------------|--------------------|-------------|--------------------|-------------|--------------------|-------------|--------------------|-------------|
| Vin<br>(Vpp)                          | Vcm<br>(V) | Vmin<br>(V)                   | Vmax<br>(V)   | SNR<br>(dB)        | THD<br>(dB) | SNR<br>(dB)        | THD<br>(dB) | SNR<br>(dB)        | THD<br>(dB) | SNR<br>(dB)        | THD<br>(dB) |
| 2                                     | 1.5        | 0.5                           | 2.5           | 85.3               | -104.4      |                    |             | 85.7               | -109.2      |                    |             |
| 2                                     | 2          | 1                             | 3             | 85.3               | -102.9      |                    |             | 85.6               | -105.9      |                    |             |
| 2                                     | 3          | 2                             | 4             | 85.2               | -98.8       |                    |             | 85.7               | -106.1      |                    |             |
| 2                                     | 3.2        | 2.2                           | 4.2           | 85.2               | -83.8       |                    |             | 85.6               | -108.3      |                    |             |
| 2                                     | 3.5        | 2.5                           | 4.5           | 85.1               | -76.1       |                    |             | 85.6               | -109.1      |                    |             |
| 2                                     | 3.8        | 2.8                           | 4.8           | 85.0               | -77.2       |                    |             | 85.7               | -106.4      |                    |             |

#### Your results should show the same trend as the expected result but the specific values will differ.

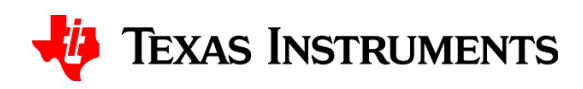

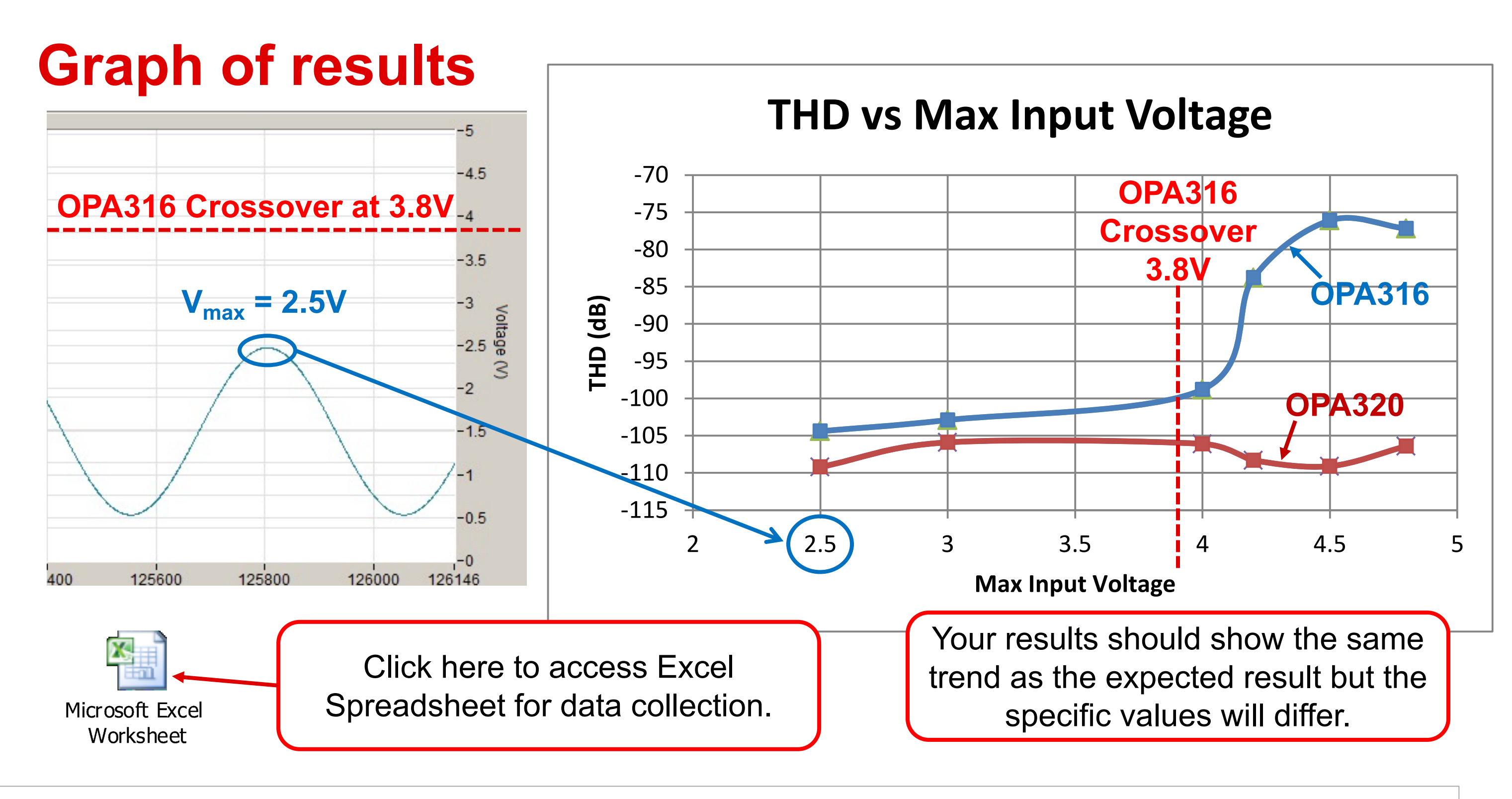

## Thanks for your time!

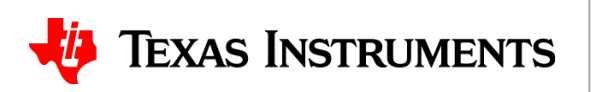